## 1.IIS installieren

Start / Systemsteuerung / Programme / Windowsfunktionen aktivieren oder deaktivieren:

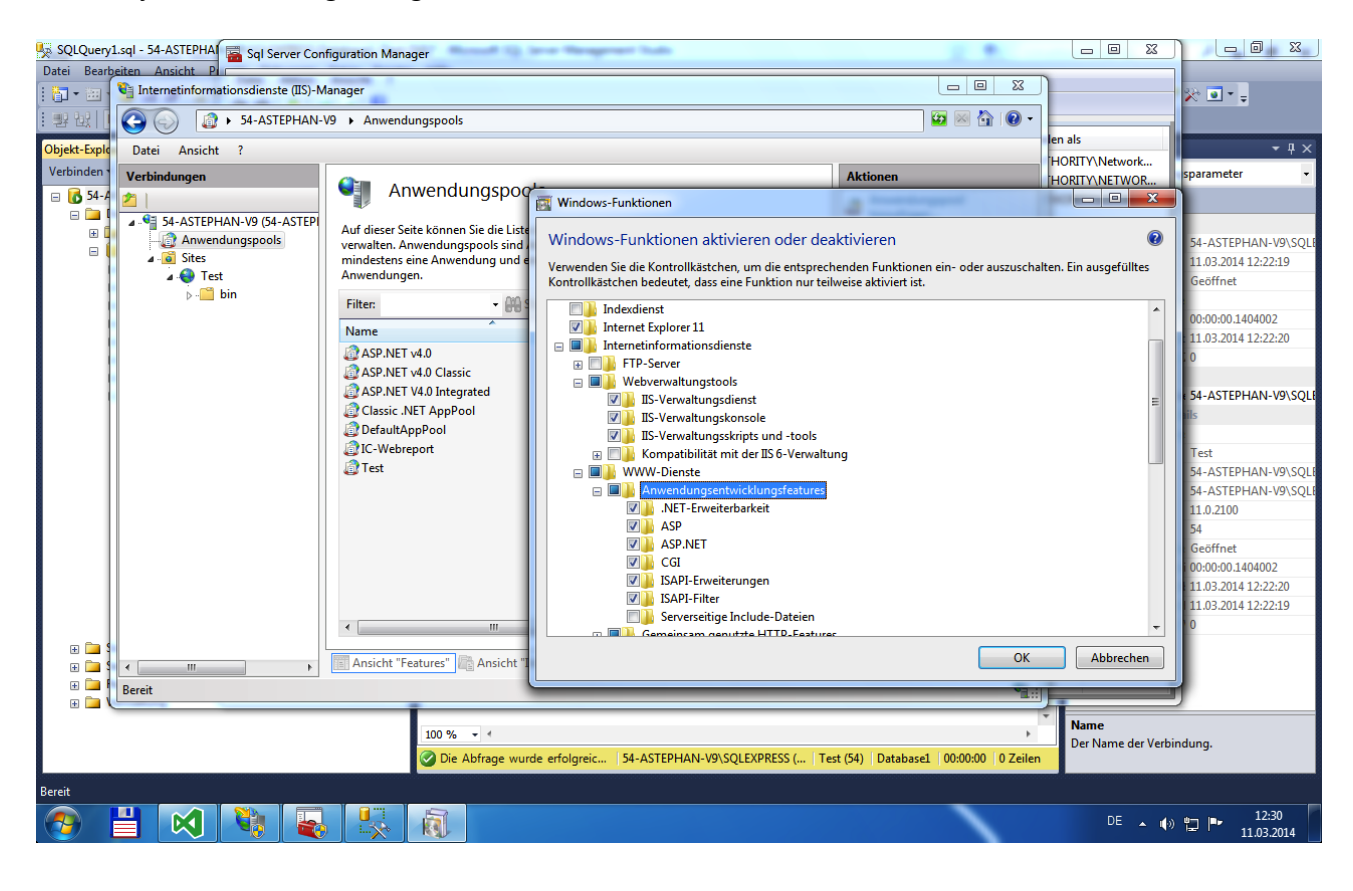

2.Einstellungen im IIS ausführen : inetmgr

In den Eigenschaften der Sites (erweiterte Einstellungen) Anwendungspool auf ASP.net v4.0 umstellen:

| SQLQuery1.sql - 54-ASTEPHAI 🖀 Sql Server Configuration Manager |                               |                |                                                          |             |             |   |                      |     |                      |                                                                                                    |  |
|----------------------------------------------------------------|-------------------------------|----------------|----------------------------------------------------------|-------------|-------------|---|----------------------|-----|----------------------|----------------------------------------------------------------------------------------------------|--|
| Datei Beart                                                    | Bearbeiten Ansicht PLT        |                |                                                          |             |             |   |                      | 23  |                      | 88 <b>-</b> -                                                                                                    |  |
|                                                                | St-ASTEPHAN-V9 > Sites >      |                |                                                          |             |             |   | 🙀 🔤 🏠 (              | • 🕥 |                      | ~ = +                                                                                                    |  |
| Objekt-Explo                                                   | Detei Ansicht ?               |                |                                                          |             |             |   |                      |     | len als              | - 4 ×                                                                                                    |  |
| Verbinden                                                      | Verbindungen                  | -              |                                                          |             |             | A | ktionen              |     | HORITY\Network       | sparameter -                                                                                                    |  |
| 🗆 🖪 54-A                                                       | 2                             | Sites          |                                                          |             |             |   | Website hinzufügen   | •   |                      |                                                                                                    |  |
|                                                                | ▲ - St-ASTEPHAN-V9 (54-ASTEPI | Filter         | Filter: - Alle anzeigen Gruppieren nach:                 |             |             |   | Websitestandardwerte |     |                      |                                                                                                    |  |
| $\Theta \odot \bullet$                                         | Anwendungspools               | Name           | ID                                                       | Status      | Bindung     |   | Site bearbeiten      | - 1 |                      | 54-ASTEPHAN-V9\SQLE                                                                                                    |  |
| Startce                                                        |                               | 😝 Test         | 1                                                        | Gestartet ( | *:80 (http) |   | Bindungen            |     | en. Ein ausgefülltes | Geöffnet                                                                                                    |  |
| Startse                                                        |                               |                |                                                          |             |             |   | Grundeinstellungen   | - 1 | A                    |                                                                                                    |  |
| System                                                         |                               |                | C                                                        |             |             | 9 | Im Explorer öffnen   | -   |                      | 00:00:00.1404002                                                                                                    |  |
| Hardw                                                          |                               |                | Erweiterte Einste                                        | llungen     |             |   |                      |     |                      |                                                                                                    |  |
| Progra                                                         |                               | C (Allgemein)  |                                                          |             |             |   |                      |     |                      |                                                                                                    |  |
| Benutz                                                         |                               |                | Anmeldeinformationen für den physikalischen Pfad         |             |             |   |                      |     |                      |                                                                                                    |  |
| Jugend                                                         |                               |                | Anwendungspool<br>Automatisch starten                    |             |             |   | True                 |     |                      |                                                                                                    |  |
| Darstel                                                        |                               |                | Bindungen                                                |             |             |   | http:*:80:           |     |                      |                                                                                                    |  |
| Zeit, Sp                                                       |                               |                | ID                                                       |             |             |   | 1 SQL                |     |                      |                                                                                                    |  |
| Erleich                                                        |                               |                | Name                                                     |             |             |   | Test \\SQ            |     |                      |                                                                                                    |  |
|                                                                |                               |                | Physikalischer Pfad                                      |             |             |   | C:\inetpub\wwwroot   |     |                      |                                                                                                    |  |
|                                                                |                               |                | Typ der Anmeldeinformationen für den physikalischen Pfad |             |             |   | ClearText            |     |                      |                                                                                                    |  |
|                                                                |                               |                | Verhalten                                                |             |             |   |                      |     |                      |                                                                                                    |  |
|                                                                |                               |                | Aktivierte Protokolle                                    |             |             |   | ittp                 |     |                      |                                                                                                    |  |
|                                                                |                               |                | Verbindung                                               | pslimits    |             |   |                      |     |                      | , in the second second s |  |
|                                                                |                               | 4              |                                                          |             |             |   |                      |     |                      |                                                                                                    |  |
|                                                                |                               |                |                                                          |             |             |   |                      |     |                      |                                                                                                    |  |
|                                                                |                               | Ansicht "Featu |                                                          |             |             |   |                      |     |                      |                                                                                                    |  |
|                                                                | P. 1                          |                |                                                          |             |             |   |                      |     |                      |                                                                                                    |  |
|                                                                | Bereit                        | _              |                                                          |             |             |   |                      |     |                      |                                                                                                    |  |
|                                                                |                               |                |                                                          |             |             |   |                      |     |                      |                                                                                                    |  |
|                                                                |                               |                |                                                          |             |             |   |                      |     |                      |                                                                                                    |  |
|                                                                |                               |                |                                                          |             |             |   |                      |     |                      |                                                                                                    |  |
|                                                                |                               |                |                                                          |             |             |   |                      |     |                      |                                                                                                    |  |
|                                                                |                               | 1              |                                                          |             |             |   |                      |     |                      | 1222                                                                                                    |  |
| <b>?</b>                                                       |                               |                | a 💷                                                      |             |             |   |                      |     | DE 🔺 🏟               |                                                                                                    |  |
|                                                                |                               |                |                                                          | J           |             |   |                      |     |                      | 11.05.2014                                                                                                    |  |

3. Manuelle Installation von ASP.net v4.0 durch Start/cmd (als Administrator):

Folgenden Befehl ausführen:

CD C:\Windows\Microsoft.NET\Framework\v4.0.30319 (for 32 bit machine) CD C:\Windows\Microsoft.NET\Framework64\v4.0.30319 (for 64 bit machine)

Then enter this command:

aspnet\_regiis –i

The system will register the current directory's .NET Framework with IIS, which in our case is the v4.0.30319:

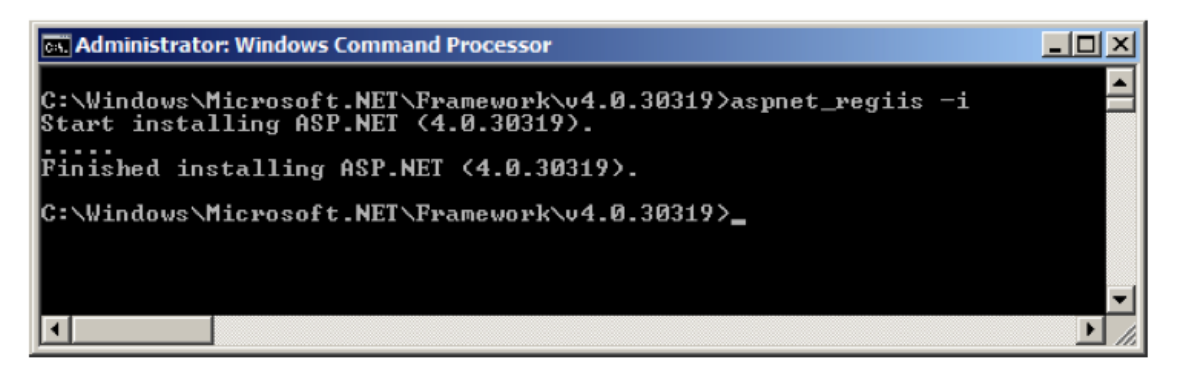

Wenn **ASP.net v4.0** angelegt ist wie in Schritt 2. dann folgenden Benutzer unter Sicherheit / Anmeldung in der Datenbank anlegen:

Mit Hilfe von folgendem SQL Code:

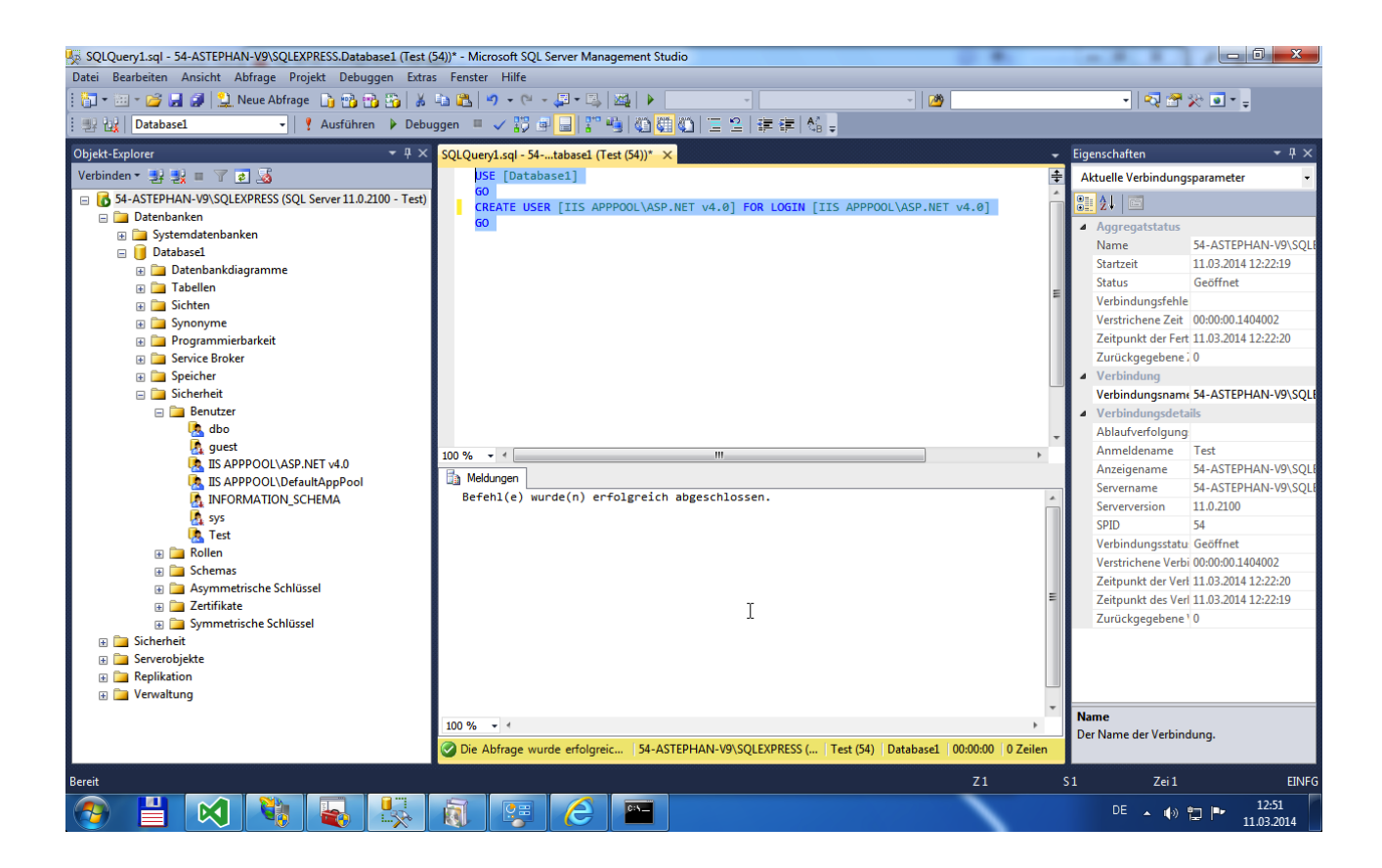

Verwendetes Projekt im Verzeichniss wwwroot (C:\inetpub\wwwroot) ablegen.